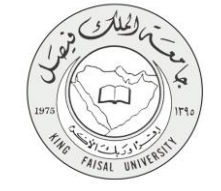

دليل استخدام خدمة تحديد مراكز الاختبارات النهائية (الانتساب المطور)

VERSION 1.0 JUNE 4, 2015

صفحة رقم 1 من 17

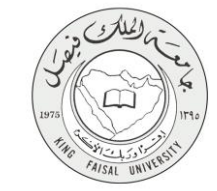

| اسم الخدمة                  | تحديد مراكز الاختبارات النهائية (الانتساب المطور)                    |
|-----------------------------|----------------------------------------------------------------------|
| رقم الخدمة                  | AC092-83                                                             |
| لوع الخدمة                  | حکومة – أفراد (G-C)                                                  |
| الجهة المستفيدة             | الطالب المستمر (الانتساب المطور)                                     |
| الجهة المقدمة للخدمة        | عمادة التعلم الإلكتروني والتعليم عن بعد                              |
| مستوى نضج الخدمة الحالي     | إجرائية                                                              |
| قنوات تقديم الخدمة          | من خلال الموقع الإلكتروني وأجهزة الخدمة الذاتية                      |
| رابط مباشر على الخدمة       | http://del.kfu.edu.sa/entisab_app/entisab_exam_cities2/the_rules.asp |
| هاتف مباشر للتواصل مع الجهة | 8003030308                                                           |
| المقدمة للخدمة              |                                                                      |
| بريد إلكتروني للدعم الفني   | del@kfu.edu.sa                                                       |

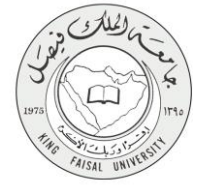

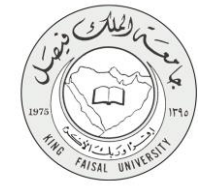

### جدول المتويات

| ٤          | جدول المحتويات                                               |
|------------|--------------------------------------------------------------|
| ٥          | ١ - الخدمة في سطور                                           |
| ٦          | ٢- نموذج طلب الخدمة (ورقي او الكتروني)                       |
| ٧          | ٣- طريقة الدخول على النظام (Inputs)                          |
| ۱۰         | ٤- الخطوات المتبعة للحصول على الخدمة                         |
| ۱۲         | <ul> <li>مروط ومتطلبات الحصول على الخدمة</li> </ul>          |
| ۱۳         | ٦- مسار عمل الخدمة                                           |
| ١٤         | <ul> <li>٧- عرض البيانات النهائية للخدمة (Output)</li> </ul> |
| 10         | ٨- ملخص خطوات الخدمة:                                        |
| ۱٦ <u></u> | ١٠- تسجيل الخروج من النظام                                   |

#### صفحة رقم 4 من 17

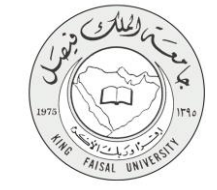

## ١- الخدمة في سطور

تمكن الطالب من خدمة تمكن الطالب من اختيار أقرب مركز لأداء الاختبارات النهائية به حسب المدينة التي يقيم بها.

حيث يسمح للطالب في البداية بتحديد مركز الاختبار الذي سيؤدي أمامه اختباراته النهائية بشكل مبدئي، ويتاح تغيير المركز أكثر من مرة، وتوقف هذه الخدمة قبل الاختبار بفترة وجيزة، ويتم من خلالها ارسال رسالة قصيرة SMS للطاب تعلمه بمركز الاختبار الذي سيؤدي اختباراته النهائية أمامه.

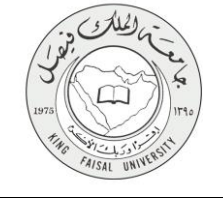

# ٢- نموذج طلب الخدمة (ورقي او الكتروني)

تسجيل دخول الطالب باسم المستخدم وكلمة المرور.

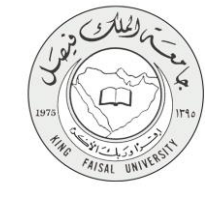

### ٣- طريقة الدخول على النظام (Inputs)

- ۱- ادخل على موقع جامعة الملك فيصل kfu.edu.sa
  - ٢- اضغط رابط بوابة التعليم عن بعد.

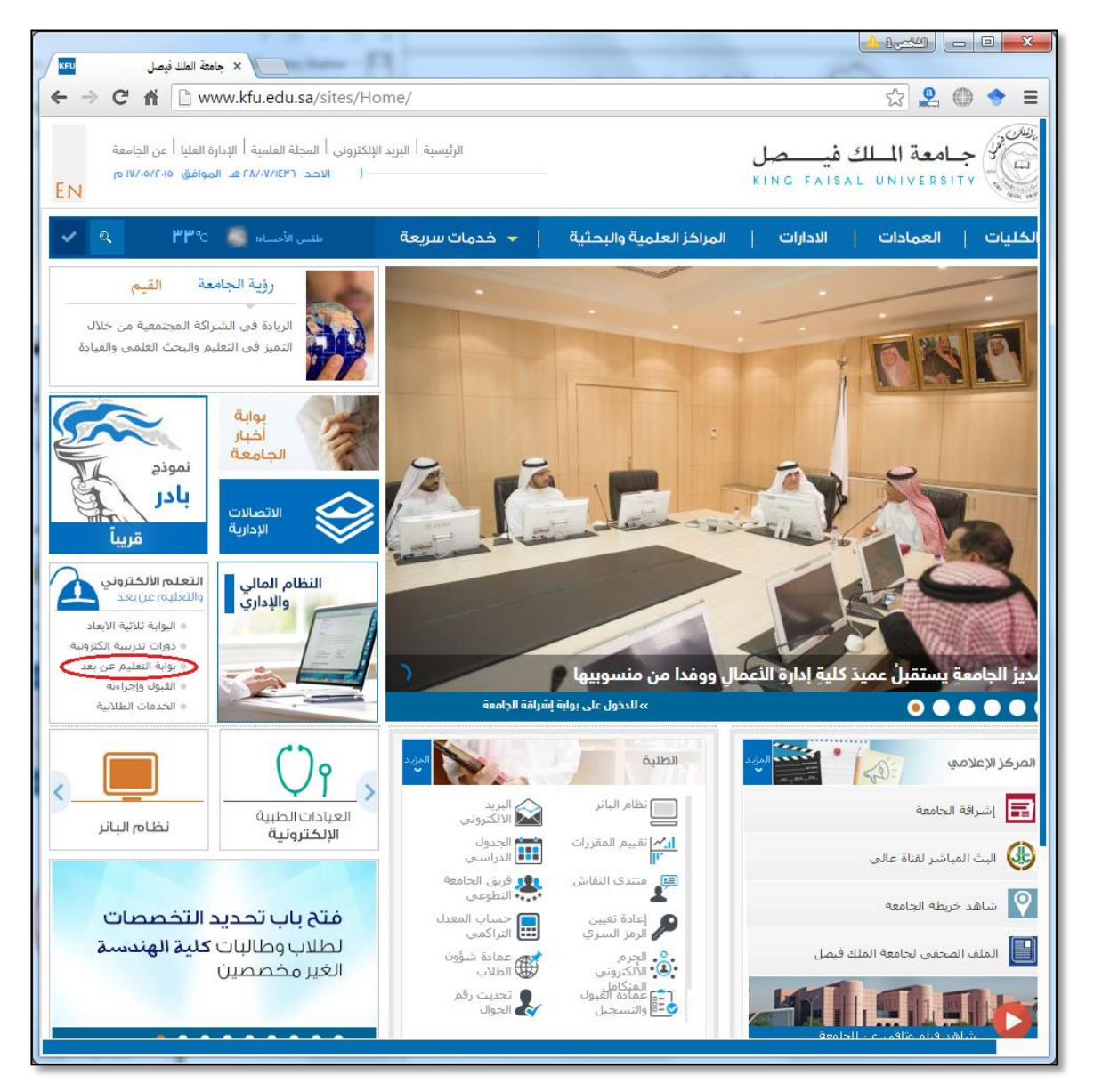

٣- اضغط على رمز الخدمات الطلابية.

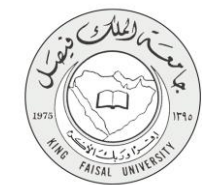

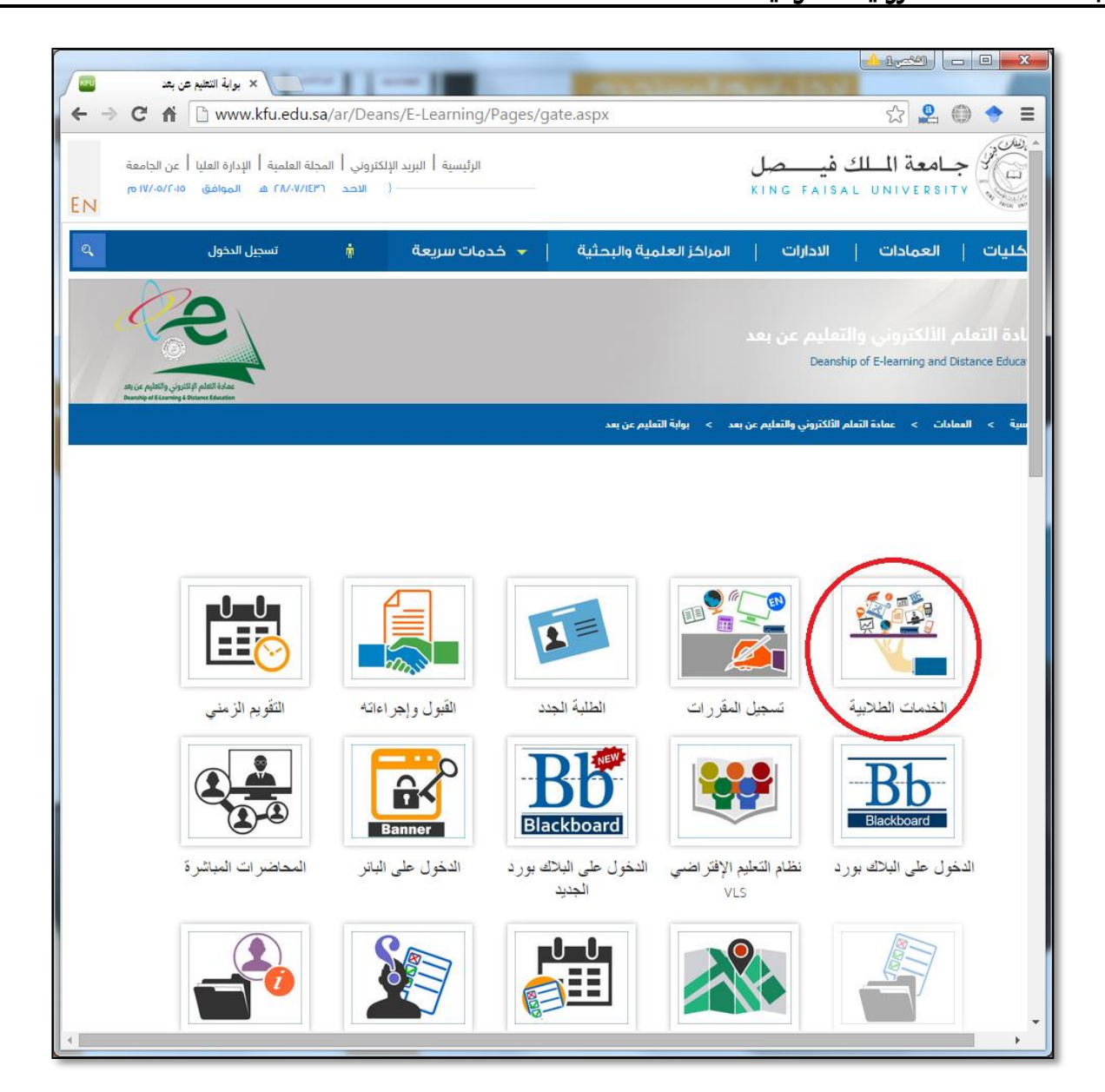

٤- ادخل اسم المستخدم أو الرقم الجامعي وكلمة المرور، ثم اضغط زر دخول.

| ا المحمي الم الله المعالم المالي المعاد التقام ال 🔪 × بوابة التقايم عن بعد 🔤                                                                        |     |
|----------------------------------------------------------------------------------------------------|-----|
| $\leftarrow \rightarrow \mathbb{C} \ \widehat{\mathbf{n}} \ el.kfu.edu.sa/entisab_app/index.asp$ Q $\P \ chi \ el.kfu.edu.sa/entisab_app/index.asp$ | • = |
| ≡<br>العام الدخول إلى الخدمات الطلابية                                                                                                    |     |
| 🔎 تسجیل الدخول                                                                                                    |     |
| * اسم المستخدم / الرقم الجامعي                                                                                                    |     |
| *<br>لمة المرور                                                                                                    |     |
| دخول <b>€</b> إعادة تعيين كلمة السر<br>٭ حقول إلزامية                                                                                               |     |
| إذا لم تستطع الدخول يرجى الدخول على هذا الرابط لتحديث بياناتك <mark>تحديث البيانات ۞</mark>                                                         |     |
| جميع الحقوق محفوظة © لجامعة الملك فيصل 1435 هـ - 2014 م                                                                                             | *   |

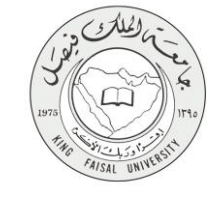

### ٤- الخطوات المتبعة للحصول على الخدمة

- ١- انتقل إلى تبويب "خدمات الشؤون الأكاديمية".
- ٢- اضغط رمز "الاستعلام عن مراكز الاختبارات النهائية".

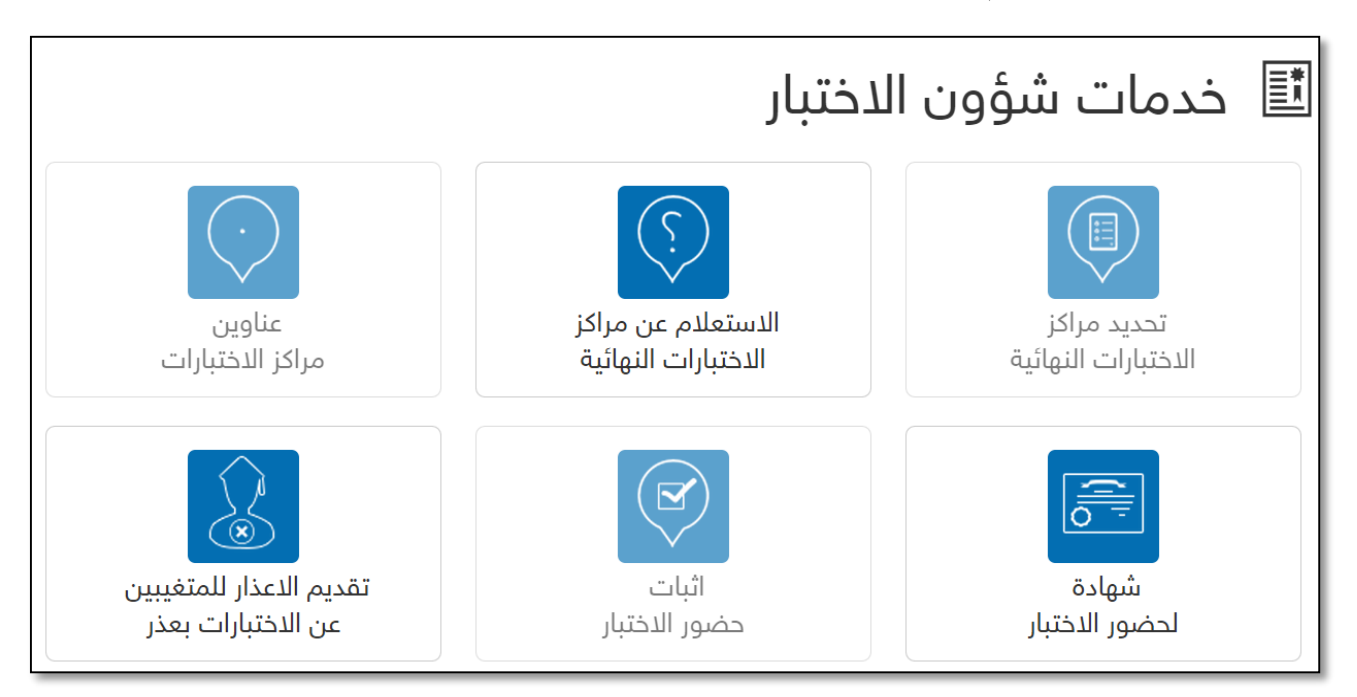

٣- اضغط مركز الاختبارات الأقرب لك، ثم اضغط زر "حفظ".

| del.kfu.edu.sa/entisab_ap: × ۲ بنتام التقارير من المعارير عنهم النظام المي تعامر المعالي من المعالي من المعالي<br>→ C Del.kfu.edu.sa/entisab_app/entisab_exam_cities2/exam_ad_er | × کر B del.kfu.edu.sa/entisab_ap: × الله x T B del.kfu.edu.sa/entisab_ap: × | 🗋 del.kfu.edu.sa/entisab_ap: ×         |                                                                                |                                           | 00<br>04           |
|----------------------------------------------------------------------------------------------------|-----------------------------------------------------------------------------|----------------------------------------|--------------------------------------------------------------------------------|-------------------------------------------|--------------------|
|                                                                                                    | عدين روين ويلامليو بروين<br>Deanship of E-Learning a<br>Distance Education  | and<br>Hereingeneration                | كة العربية السعودية.<br>ارة التعليم العالي<br>امد (للذي فيتل<br>عدد معمر مساعد |                                           |                    |
|                                                                                                    |                                                                             |                                        | ا الدر قات ا ا                                                                 | الرقم : الله يا                           |                    |
|                                                                                                    |                                                                             | نهالية للفصل الأول 1435/1436 ه         | تحديد مراكز الاختيارات ال                                                      |                                           |                    |
|                                                                                                    | 215085419                                                                   | رقم الطالب/بلطالبة:                    | سويدان سعيد المري                                                              | اسم الطالب/الطالبة:                       |                    |
|                                                                                                    | ادارة الأعمال                                                               | التقصص:                                | الأعسال                                                                        | الكثلية: إدارة                            |                    |
|                                                                                                    | الالكثروني باستمرار                                                         | رجى متابعه الاعلانات و الموقع          | بعتبر هذا التحديد , تحديدا ميدنيا ي                                            | ملاحظة:                                   |                    |
|                                                                                                    | البنعة                                                                      | ، الأهبياء                             | ) بقيق                                                                         | ا بيا                                     |                    |
|                                                                                                    | الذرع                                                                       | © الغير                                | 💿 الجرف                                                                        | 💿 الجبيل                                  |                    |
|                                                                                                    | 💿 الدوادمي                                                                  | ) التمام                               | 🛞 الدئم                                                                        | 🐵 الْتَقْجِي                              |                    |
|                                                                                                    | الظهران                                                                     | • تطالف                                | 💿 الزلقي                                                                       | 🔘 الرس                                    |                    |
|                                                                                                    | 🔘 المجمعة                                                                   | ) الكويت                               | القويعية                                                                       | القطيف                                    |                    |
|                                                                                                    | ) يبشة                                                                      | ايريدة                                 | ) النعيرية                                                                     | 🔘 المدينة المتورة                         |                    |
|                                                                                                    | 💿 حائل                                                                      | ې جد ة                                 | ی جازان                                                                        | 💿 ئېرىد                                   |                    |
|                                                                                                    | القحاء                                                                      | 回 راس تلورة                            | 💿 ځمیس مشیط                                                                    | 💿 حقر الياطن                              |                    |
|                                                                                                    | 💿 مدايل عىبر                                                                | 💿 عنيزة                                | © عرعر                                                                         | 💿 صقو ی                                   |                    |
|                                                                                                    | 🔘 مركز غرب الرياض                                                           | 💿 مركز شمال الرياض                     | 💿 مركز شرق الرياض                                                              | 💿 مركز جنوب الرياض                        |                    |
|                                                                                                    | ن ينبع                                                                      | 🔘 وادى الدواسر                         | 🛛 ئېران                                                                        | 💿 مكة المكرمة                             |                    |
|                                                                                                    | الأقلاع                                                                     | البطحاء                                | ا عليف                                                                         | رلىن 🔍                                    |                    |
|                                                                                                    |                                                                             | à                                      |                                                                                |                                           |                    |
|                                                                                                    | -талатте,                                                                   | قکن ۱۳۵۸٬۰۹۹ - موقع المادة : fu.edu.sa | الأحساء ٢١٩٨٢ - س ب ٢٠٠ - قلكس ٢١٩٠٢ -                                         | مبادة الآمليم الالكاتروني و الآمليم عن به |                    |
|                                                                                                    | -i<br>Ja                                                                    | 2                                      | 8                                                                              |                                           |                    |
|                                                                                                    | من النظام                                                                   | الخروح                                 | وبة إلى الخدمات الطلابية                                                       |                                           |                    |
|                                                                                                    |                                                                             |                                        |                                                                                |                                           | EN + 🍽 all 👀 11/94 |

٦- يتم اختيار المركز واختيار زر حفظ لتصل للطالب رسالة قصيرة SMS تؤكد اختيار المركز النهائي.

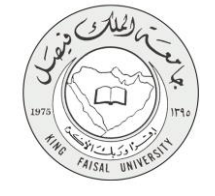

# ٥- شروط ومتطلبات الحصول على الخدمة

أن يكون المستفيد (الطالب) مسجل بالنظام، وله حساب إلكتروني.

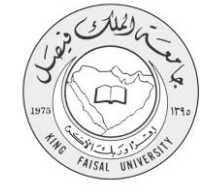

## ٦- مسار عمل الخدمة

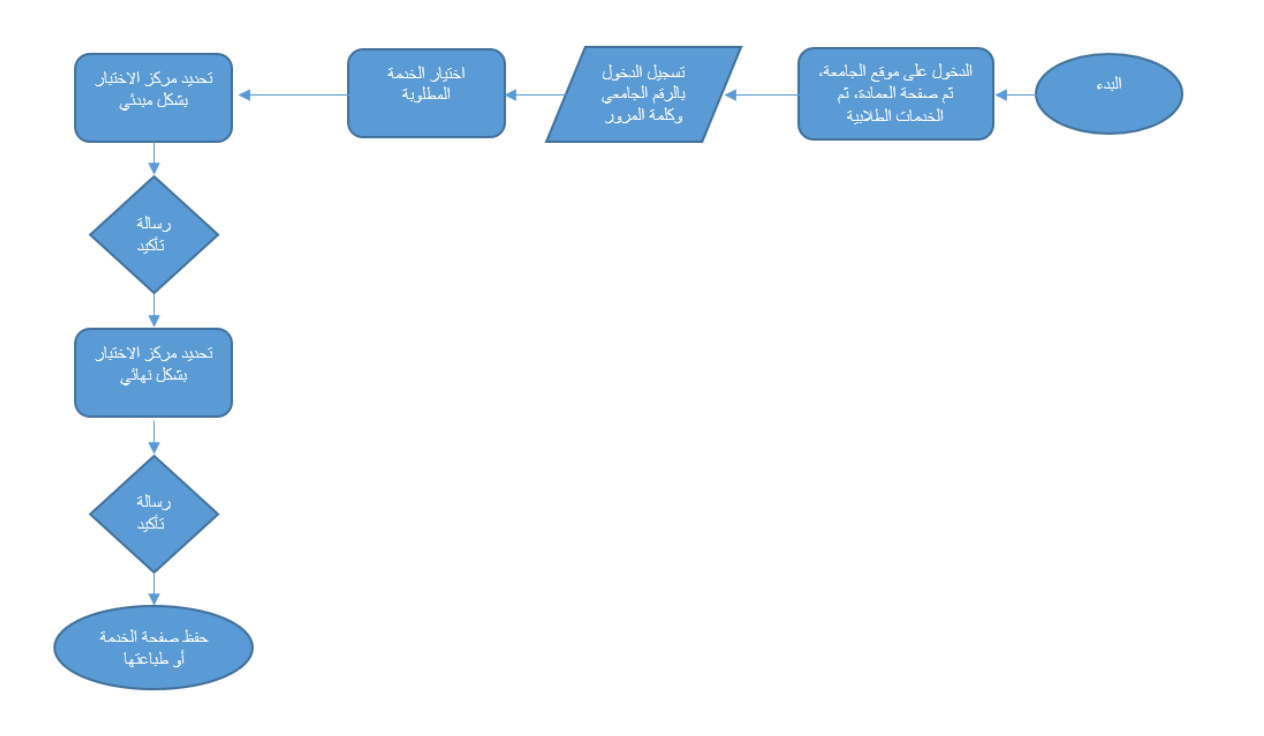

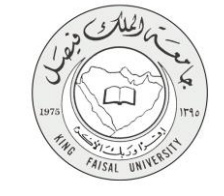

### ۷- عرض البيانات النهائية للخدمة (Output)

- يتاح للطالب تغيير مركز الاختبار مرة أخيرة قبل أداء الاختبار بفترة وجيزة، وفي هذه المرة تظهر المراكز المتاحة للاختيار باللون الأخضر، وأسفل كل منها عدد الأماكن الشاغر، وتظهر المراكز الغير متاحة باللون الأحمر، ويظهر المركز الذي سبق اختياره باللون الأصفر.

| 🖌 🗋 del klu edu sa/entisab, ap. 🗴 تقریر جمرع الطلبة الذين نظامر 📄 🗙 نظام الثان ريز | tisəb_əp; × 🚺 del.kfu.edu.sə/entisəb_əp; ×                        |                                                                       |                                  |        |
|------------------------------------------------------------------------------------|-------------------------------------------------------------------|-----------------------------------------------------------------------|----------------------------------|--------|
| ← → C 🗋 del.kfu.edu.sa/entisab_app/entisab_exam_cities2/update_exam_center.asp     |                                                                   |                                                                       |                                  | 루☆] ☰  |
| sojuć pajskihoj<br>Deamship of<br>Distance                                         | Uguissu patel dolar<br>E-learning and<br>E-ducation               | العربية السعودية<br>التعليم العالي<br>من درهم من العالي<br>من درهم من | ideall<br>ideall                 |        |
|                                                                                    | ة للفصل الثاني 1434/1435 هـ                                       | تحديد مراكز الاختيارات النهانيا                                       |                                  |        |
|                                                                                    | رقم الطالب/الطالبة: 213167598                                     | لي عيداند اليو عيلين                                                  | اسم الطالب/الطالبة: جمال عا      |        |
|                                                                                    | المحصص: الدرة الاعمان<br>نهاتيا و لن تتاح لك القرصة لتغيير المركز | عنن<br>ملاحظة: اختيارت لمركز الاختيار سيكون                           | الشيه: إناره الا                 |        |
| er nij in se na i                                                                  | an ather are stated                                               |                                                                       | دلالات الأفران:                  |        |
| ىر: سەرىي سەن سەرىپە<br>سەرىيارىيەن سەرىپە                                         |                                                                   | ىء، ريما لا يمكنك العودة إليه مرة أخرى                                | ملحوظة: إذا خرجت من مركز ممتل    |        |
|                                                                                    | ان إلا في هانة الفنيار المركز                                     | ملحوظة: لن نظهر تك الألوا                                             |                                  |        |
| ، طائب<br>ا                                                                        | اللويعية طلاب 🔷 كلاه                                              | 🔍 اندر دمی طلاب                                                       | 🗢 القرح طلاب                     |        |
| 30                                                                                 | 2 day 10 - day                                                    | S/ (Salas) Se das                                                     | 49 9300 200                      |        |
| لله طرب                                                                            | <u>د منعون (م عدا</u>                                             | 🔹 طبقه طلاب                                                           | and the set of                   |        |
| 67, 5410                                                                           |                                                                   | 45 (1000) 2012                                                        | 1 January                        |        |
| چې غلاب                                                                            | • بنين طلاب • منذ                                                 | 💿 الأهماء طلاب                                                        | 💿 مكة المكرمة طلاب               |        |
| 23 -23                                                                             | النقاعة المناهان 36                                               | 414 (122)                                                             | المفاعد المتلحة: 10              |        |
|                                                                                    | • ملون خلاب                                                       | 🔍 راس عورة طلاب                                                       | 🔿 النعرية طلاب                   |        |
| 34 (4414)                                                                          | المقاعد المثلمة: 27                                               | المقاطر المناهان 6                                                    | المقاعد المناهة: 133             |        |
| ي اللهي.                                                                           | • تعينة لغزر دخلاب • يرد                                          | <ul> <li>فطر طلاب</li> </ul>                                          | <ul> <li>البشماء طلاب</li> </ul> |        |
|                                                                                    | AP 100 NOTE                                                       | CH 11 C H 11 C                                                        | THE PARTY OF                     | EN 🔺 🏴 |

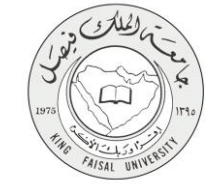

#### ٨- ملخص خطوات الخدمة:

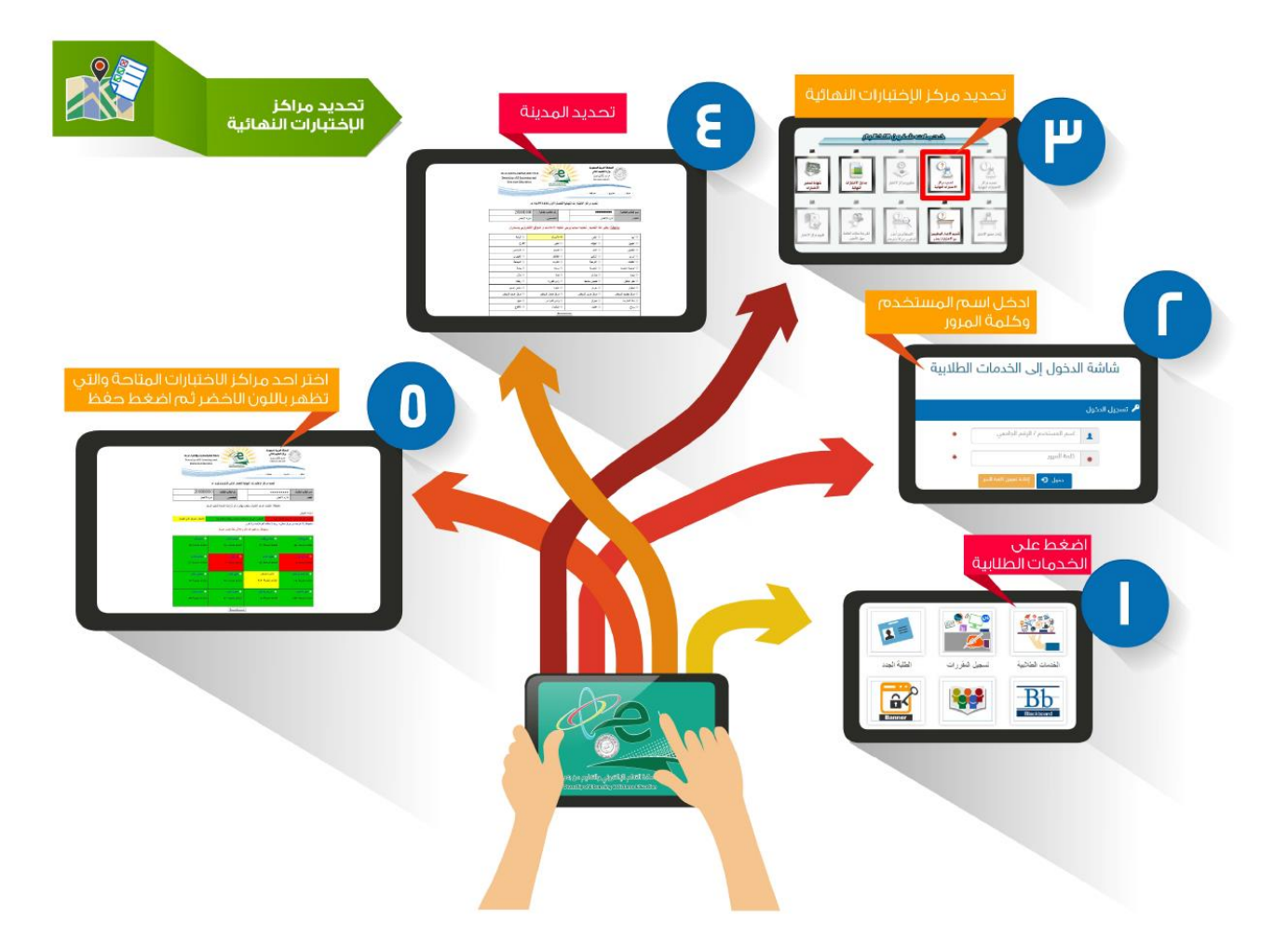

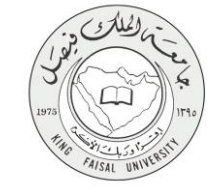

### ٩- تسجيل الخروج من النظام

اضبغط رمز "الخروج من النظام" الموجود أسفل اليسار.

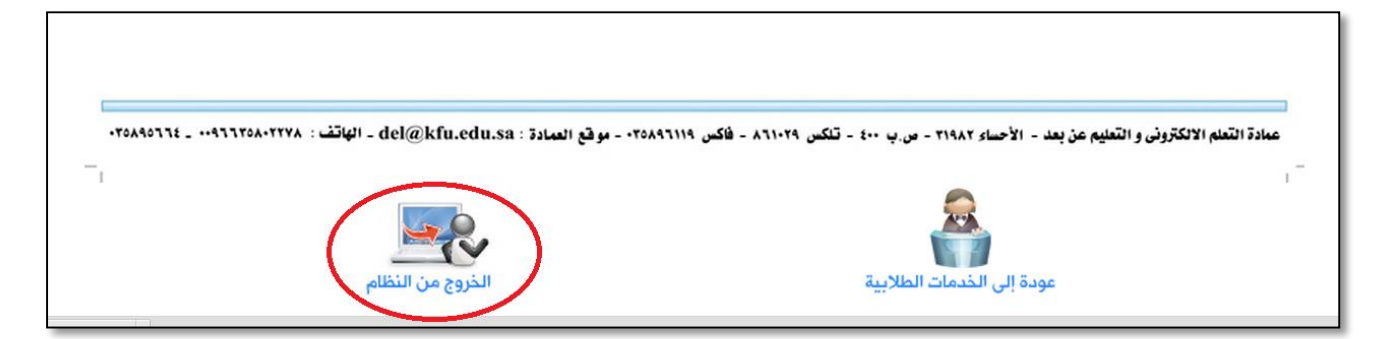

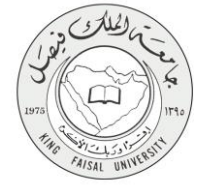

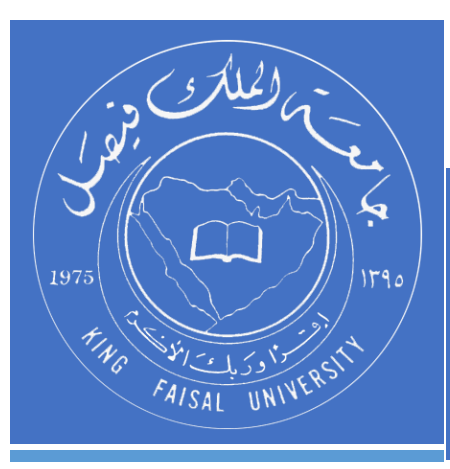

KINGDOM OF SAUDI ARABIA MINISTRY OF EDUCATION KING FAISAL UNIVERSITY

صفحة رقم 17 من 17